# **User Manual** Asset Accounting

## **ElectroSteel Steels Limited**

Prepared By: Khagesh Gupta

24 Feb 2020

Sensitivity: Confidential (C2)

## Table of Contents

#### 1. Asset Accounting

3

| 1.1. Asset Purchased through local purchase without LC | Error! Bookmark not defined. |  |  |  |  |
|--------------------------------------------------------|------------------------------|--|--|--|--|
| 1.1.1. Create Internal Order                           | Error! Bookmark not defined. |  |  |  |  |
| 1.1.2. Assign budget to the order                      | Error! Bookmark not defined. |  |  |  |  |
| 1.1.3. Display Unreleased Order                        | Error! Bookmark not defined. |  |  |  |  |
| 1.1.4. Release Order                                   | Error! Bookmark not defined. |  |  |  |  |
| 1.1.5. Post Manual Entry                               | Error! Bookmark not defined. |  |  |  |  |
| 1.1.6. Check Order Balance                             | Error! Bookmark not defined. |  |  |  |  |
| 1.1.7. Create Asset under construction                 | Error! Bookmark not defined. |  |  |  |  |
| 1.1.8. Assign Settlement Rule to Order                 | Error! Bookmark not defined. |  |  |  |  |
| 1.1.9. Settle IO to Asset                              | Error! Bookmark not defined. |  |  |  |  |
| 1.1.10. Create Normal Asset                            | Error! Bookmark not defined. |  |  |  |  |
| 1.1.11. Enter Distribution Rule                        | Error! Bookmark not defined. |  |  |  |  |
| 1.1.12. Settle Asset under construction                | Error! Bookmark not defined. |  |  |  |  |
| 1.1.13. View Asset Explorer                            | Error! Bookmark not defined. |  |  |  |  |
| 1.1.14. View Asset Register                            | Error! Bookmark not defined. |  |  |  |  |
| 1.2. Intra Company Asset Transfer                      | 3                            |  |  |  |  |
| 1.2.1. Create Normal Asset                             | 3                            |  |  |  |  |
| 1.2.2. Transfer within Company Code                    | 5                            |  |  |  |  |
| 1.3. Asset Verification Shortage / Obsolescence        | 8                            |  |  |  |  |
| 1.3.1. Create Normal Asset                             | 8                            |  |  |  |  |
| 1.3.2. Create Asset Transaction                        | 10                           |  |  |  |  |
| 1.3.3. Asset Retirement by scrapping                   | 12                           |  |  |  |  |
| 1.4. Asset Revaluation                                 | 14                           |  |  |  |  |
| 1.4.1. Revaluation of Assets                           | 14                           |  |  |  |  |
| 1.5. Asset Retirement:                                 | 16                           |  |  |  |  |
| 1.5.1. Asset Scrapping or Obsolescence:                | 16                           |  |  |  |  |
| 1.5.2. Asset Sale to Customer                          | 18                           |  |  |  |  |
| 1.6. Asset Depreciation Run                            | 42                           |  |  |  |  |

## 1. Asset Accounting

## 1.1. Intra Company Asset Transfer

## 1.1.1. Create Normal Asset

| SAP R/3 menu     | Sap Menu $\rightarrow$ Accounting $\rightarrow$ Financial Accounting $\rightarrow$ Fixed Assets $\rightarrow$ Asset $\rightarrow$ Create $\rightarrow$ Asset |
|------------------|----------------------------------------------------------------------------------------------------|
| Transaction code | AS01                                                                                                    |

<u>Fill:</u> Mandatory Field(s) Asset Class: Company Code: 1000 Enter

General Tab: Mandatory Field(s) Description Optional Field(s) Asset Main Text number Serial Number Inventory Number Quantity UOM

#### <u>Go to Time Dependent Tab:</u> Mandatory Field(s)

Cost Center Plant **Optional Field(s)** 

#### Go to Allocation Tab:

**Optional Field(s)** Evaluation Group1 Evaluation Group2: Enter Lease Asset Evaluation Group3

#### Go to Depreciation Area:

## Change Dep key if required

Enter Useful ife in all Dep Area:

| Create Asset: Ma                | ster data                                                |      |
|---------------------------------|----------------------------------------------------------|------|
| 💫 🔂 Asset values Re             | calculate values                                         |      |
| Asset INTERN-0000<br>Class 6000 | Transferred Asset     Intangible Assets     Company Code | 1000 |
| General Time-depen              | ident Assignments Depret, Areas                          |      |
| General data                    |                                                          |      |
| Description                     | Transferred Asset                                        |      |
|                                 |                                                          | _    |
| Asset Main No. Text             | Transferred Asset                                        |      |
| Account Determ.                 | 6000 Intangible Assets                                   |      |
| Serial number                   |                                                          |      |
| Inventory Number                |                                                          |      |
| Quantity                        |                                                          |      |
|                                 | Manage historically                                      |      |
| Inventory                       |                                                          |      |
| Last Inventory On               | Include asset in inventory list                          |      |
| Inventory Note                  |                                                          |      |
| Posting information             |                                                          |      |

| Create Asset: Master data              |                                        |              |      |
|----------------------------------------|----------------------------------------|--------------|------|
| 🔓 🔓 Asset values Recalculate values    |                                        |              |      |
| Asset INTERN-00001 0<br>Class 6000     | Transferred Asset<br>Intangible Assets | Company Code | 1000 |
| General Time-dependent Assignm         | nents Deprec. Areas                    |              |      |
| Interval from 01.01.1900 to 31.12.9999 |                                        |              |      |
| Cost Center                            | Blast Furnace 1 - Ot                   |              |      |

The asset 600000100003 0 is created

## 1.1.2. Transfer within Company Code

| SAP R/3 menu     | Sap Menu $\rightarrow$ Accounting $\rightarrow$ Financial Accounting $\rightarrow$ Fixed Assets $\rightarrow$ Posting $\rightarrow$ Transfer $\rightarrow$ Transfer within Company Code |
|------------------|----------------------------------------------------------------------------------------------------|
| Transaction code | ABUMN                                                                                                    |

#### Fill up the data in transaction data tab:

#### **Mandatory Field(s)**

Company Code: Asset Code: Put code of the asset to be transferred Document Date: Posting Date: Asset Value Date: Existing Asset: Put Asset Code created step 1

#### **Optional Field(s)** Text:

## Go to Additional Details Tab: Mandatory Field(s)

Transfer Variant : Put '4'

| 📅 🗞 Line Items 🛛 🔒                 | Change company code 🛄 Multiple assets Addit. Asset Account Assignment | t |
|------------------------------------|-----------------------------------------------------------------------|---|
| mpany Code 1000                    | Electrosteel Steels Ltd.                                              |   |
| set 6000                           | 00100001 0 Transferred Asset                                          |   |
|                                    |                                                                       |   |
| Transaction data                   | Additional Details 🛛 Partial Transfer 🛛 妃 Note                        |   |
|                                    |                                                                       |   |
| Area Selection                     |                                                                       |   |
| Accounting Principle               | INAS                                                                  |   |
| Depreciation Area                  |                                                                       |   |
|                                    |                                                                       |   |
| Basic Data                         |                                                                       |   |
| Document Date                      | 25.02.2020                                                            |   |
| Posting Date                       | 25.02.2020                                                            |   |
| Asset Value Date                   | 25.02.2020                                                            |   |
| Text                               |                                                                       |   |
|                                    |                                                                       |   |
| Transfer to                        |                                                                       |   |
| <ul> <li>Existing Asset</li> </ul> | 600000100003                                                          |   |
| ONew Asset                         | HasterData                                                            |   |
|                                    | Description                                                           |   |
|                                    | Asset Class                                                           |   |
|                                    | Cost Center                                                           |   |

Click on Simulate 📴

| En       | ter A                | sset T   | ransactio    | on: Transf     | er wi   | thir  | n Compan     | v Code     | ,        |                     |           |            |          |           |
|----------|----------------------|----------|--------------|----------------|---------|-------|--------------|------------|----------|---------------------|-----------|------------|----------|-----------|
|          |                      |          |              |                |         |       |              |            |          |                     |           |            |          |           |
| AF       | P/Currer             | ıcy ⊿େେ  | Line Items   | 🖉 Addit.Acct : | Assignm | ent L | ine Item 🏳   | Check 🖳    | Error    |                     |           |            |          |           |
|          |                      |          |              |                |         |       |              |            |          |                     |           |            |          |           |
| D        | Document Header Info |          |              |                |         |       |              |            |          |                     |           |            |          |           |
|          | ocui                 | nene     | neuuer       | 11110          |         |       |              |            |          |                     |           |            |          |           |
| l 🔳      | Warni                | ngs were | issued; see  | the error log  |         |       |              |            |          |                     |           |            |          |           |
| <u> </u> |                      |          |              |                |         |       |              |            |          |                     |           |            |          |           |
| Do       | cument               | t Date:  | 25.02.2020   | Documen        | t type: | AA    | Company      | Code:      | L000 Ac  | counting Principle: | Indian Ac | counting s | Standard | s         |
| Pos      | sting D              | ate:     | 25.02.2020   | Period:        |         | 11    | Fiscal Yea   | ar:        | 2019 Di  | splay Currency:     | Company   | code curr  | ency     |           |
|          |                      |          |              |                |         |       |              |            |          |                     |           |            |          |           |
|          |                      |          |              |                |         |       |              |            |          |                     |           |            |          |           |
|          |                      |          |              |                |         |       |              |            |          |                     |           |            |          |           |
| Lin      | e ite                | ms       |              |                |         |       |              |            |          |                     |           |            |          |           |
| Туре     | Period               | Ledger G | rp Ref. doc. | DocumentNo     | Item    | PK    | BusA Segment | Profit Ctr | G/L Acct | Short Text          | Σ Amount  | Crcy Cost  | Ctr Orde | WBS Elem. |
| AA       | 11                   | 0L       | \$ REF       | \$ 1           | 1       | 75    | 1000         | 101000     | 43100010 | 600000100001 0000   | 5,000.00- | INR        |          |           |
| AA       | 11                   | 0L       |              |                | 2       | 70    | 1000         | 101000     | 43200010 | 600000100001 0000   | 77.41     | INR        |          |           |
| AA       | 11                   | 0L       |              |                | 3       | 70    | 1000         | 101000     | 43100010 | 600000100003 0000   | 5,000.00  | INR        |          |           |
| AA       | 11                   | 0L       |              |                | 4       | 75    | 1000         | 101000     | 43200010 | 600000100003 0000   | 77.41-    | INR        |          |           |
|          |                      |          |              | \$ 1 -         | 5       |       |              |            |          | ·                   | • 0.00    | INR        |          |           |
| <u></u>  |                      |          |              |                |         |       |              |            |          |                     | 0.00      | INR        |          |           |
|          |                      |          |              |                |         |       |              |            |          |                     |           |            |          |           |

Click Save.

Asset transaction was posted with document no. 1100 0100000137 in acctg princ. 60

| Display Docu                                                          | ment: Data Entry       | View       |               |                  |  |  |  |
|-----------------------------------------------------------------------|------------------------|------------|---------------|------------------|--|--|--|
| 😚 🖻 🥞 🕒 🏰 Display Currency 🛛 🗏 General Ledger View 🔗 Asset Accounting |                        |            |               |                  |  |  |  |
| Data Entry View                                                       |                        |            |               |                  |  |  |  |
| Document Number 10000013                                              | 37 Company Code        | 1100       | Fiscal Year   | 2019             |  |  |  |
| Document Date 04.11.20                                                | 019 Posting Date       | 04.11.2019 | Period        | 5                |  |  |  |
| Reference                                                             | Cross-Comp.No          |            |               |                  |  |  |  |
| Currency BDT                                                          | Texts Exist            |            | Ledger Group  | OL               |  |  |  |
|                                                                       |                        |            |               |                  |  |  |  |
| g 1 = = M K 7.                                                        | <b>Z   %</b>     🖹 🗗 . |            | ]             |                  |  |  |  |
| Co Itm PK S Account                                                   | Description            |            | Amount Curr.  | Tx Profit Center |  |  |  |
| 1100 1 75 11011009                                                    | 000012100002 0000      |            | 1,000.00- BDT | 110040001        |  |  |  |
| 2 70 11011009                                                         | 000012100003 0000      |            | 1,000.00 BDT  | 110040001        |  |  |  |

## **1.2.** Asset Verification Shortage / Obsolescence

### 1.2.1. Create Normal Asset

| SAP R/3 menu     | Sap Menu $\rightarrow$ Accounting $\rightarrow$ Financial Accounting $\rightarrow$ Fixed Assets $\rightarrow$ Asset $\rightarrow$ Create $\rightarrow$ Asset |
|------------------|----------------------------------------------------------------------------------------------------|
| Transaction code | AS01                                                                                                    |

Fill: Mandatory Field(s) Asset Class: Company Code: 1000 Enter General Tab: Mandatory Field(s) Description Optional Field(s) Asset Main Text number Serial Number Inventory Number Quantity

## Go to Time Dependent Tab:

UOM

#### Mandatory Field(s)

Cost Center Plant **Optional Field(s)** 

## <u>Go to Allocation Tab:</u> Optional Field(s)

Evaluation Group1 Evaluation Group2: Enter Lease Asset Evaluation Group3

### Go to Depreciation Area:

Change Dep key if required Enter Useful ife in all Dep Area:

| Create Asset: Ma                                      | aster data                                                                                                    |
|-------------------------------------------------------|----------------------------------------------------------------------------------------------------|
| 🔓 🔓 Asset values 🛛 R                                  | ecalculate values                                                                                                    |
| Asset INTERN-0000<br>Class F13 C<br>General Time-depe | 0     Computer for test       Computer & IT - PRD     Company Code       endent     Assignments       Origin     Net Worth Tax       Deprec. Areas |
| Concertation                                          |                                                                                                    |
| Description                                           | Computer for test                                                                                                    |
| Asset Main No. Text                                   | Computer for test                                                                                                    |
| Acct determination                                    | F13 Computer & IT Equipments - Prod                                                                                                    |
| Serial number                                         |                                                                                                    |
| Inventory Number                                      | Manage historically                                                                                                    |
| Inventory                                             |                                                                                                    |
| Last Inventory On<br>Inventory Note                   | Include asset in inventory list                                                                                                    |
| Posting information                                   |                                                                                                    |
| Capitalized On                                        | Deactivation on                                                                                                    |
|                                                       |                                                                                                    |

| Create As   | <b>set: Ma</b> | ecalculate valu      | a<br>Jes       |                                   |               |               |
|-------------|----------------|----------------------|----------------|-----------------------------------|---------------|---------------|
| ass F1      | ITERN-0000     | 1 0<br>Computer & IT | C<br>T - PRD   | computer for test<br>Company Code | 1100          |               |
| General     | Time-depe      | ndent As             | ssignment<br>9 | s Origin N                        | Vet Worth Tax | Deprec. Areas |
| Cost Center |                | [110010100:          |                | Dhaka Office - H                  | oSal          |               |
| Plant       |                |                      |                |                                   |               |               |
|             |                |                      |                |                                   |               |               |

Click Save.

The asset 11900000 0 is created

#### 1.2.2. Create Asset Transaction

| SAP R/3 menu     | Not available |
|------------------|---------------|
| Transaction code | AB01          |

### Mandatory Field(s)

Company Code: 1000 Asset Code: Put code of the asset created in step 1 Document Date: Posting Date: Asset Transaction Type : Put '100' E ESD(1)/200 Create General Header Data f... Company Code 1000 Asset 300000100012 Sub-number 0 Trans. Type 100

**Press: Enter** 

#### Mandatory Field(s)

Amount Posted: Put value of Asset determined Asset Value Date: Offsetting Account: Put income GL account

Document type: 'AA'

Optional Field(s) Text Assignment: Reference:

-

| Enter Asset Trans                                           | saction: External asset acquisition                                                |
|-------------------------------------------------------------|------------------------------------------------------------------------------------|
| 🗱 🗞 Line Items 🔒 He                                         | eader Data Change 🛛 Addit. Asset Account Assignment 🛛 🔒                            |
| Company Code 1000<br>Asset 300000<br>Frans. Type 100        | Electrosteel Steels Ltd. 100012 0 filing cabinet External asset acquisition        |
| Transaction data A                                          | dditional Details 🛛 😡 Note                                                         |
| Area Selection<br>Accounting Principle<br>Depreciation Area | INAS       dian Accounting Standards         Book deprec.       Area Selection (1) |
| Basic Data                                                  |                                                                                    |
| Document Date Posting Date Accet Value Date                 | 25.02.2020<br>25.02.2020                                                           |
| Amount Posted                                               | 100,000.00 INR                                                                     |
| Quantity<br>Text                                            | 1.000 EA<br>test purchase                                                          |
| Special Specifications                                      |                                                                                    |
| Offsetting Account                                          | 71900000 PURCHASE OFFSETTING ACCOUNT                                               |
|                                                             |                                                                                    |
|                                                             |                                                                                    |
|                                                             |                                                                                    |

Click Simulate.

| Ent    | Enter Asset Transaction: External asset acquisition                                 |          |            |             |                     |       |      |            |            |          |                     |      |              |       |          |       |           |
|--------|-------------------------------------------------------------------------------------|----------|------------|-------------|---------------------|-------|------|------------|------------|----------|---------------------|------|--------------|-------|----------|-------|-----------|
| P AP   | 습 AP/Currency 그 &?Line Items ) 🖉 Addit. Acct Assignment Line Item 🖆 Check ) 🕎 Error |          |            |             |                     |       |      |            |            |          |                     |      |              |       |          |       |           |
| Do     | Document Header Info                                                                |          |            |             |                     |       |      |            |            |          |                     |      |              |       |          |       |           |
| 100    | cume                                                                                |          | cuuci      | 11110       |                     |       |      |            |            |          |                     |      |              |       |          |       |           |
| י 🖪 🛛  | Warnings                                                                            | were is  | ssued; see | the error l | og                  |       |      |            |            |          |                     |      |              |       |          |       |           |
| Doci   | ument Da                                                                            | ite: 25  | 5.02.2020  | Docume      | ent tvo             | e: A  | Δ    | Company    | Code:      | 1000 Ad  | counting Principle: | Indi | an Accounti  | na St | andards  |       |           |
| Post   | ting Date                                                                           | : 25     | 5.02.2020  | Period:     |                     | 1     | 1    | Fiscal Yea | r: 2       | 2019 Di  | splay Currency:     | Con  | ipany code o | urrer | ncy      |       |           |
|        |                                                                                     |          |            |             |                     |       |      |            |            |          |                     |      |              |       |          |       |           |
|        |                                                                                     | ക്രിക്ര  |            |             | AR                  |       |      |            | וו         |          |                     |      |              |       |          |       |           |
|        |                                                                                     |          |            |             |                     |       |      |            | <u> </u>   |          |                     |      |              |       |          |       |           |
| Line   | e items                                                                             | ;        |            |             |                     |       |      |            |            |          |                     |      |              |       |          |       |           |
| Type F | Period Led                                                                          | lger Grp | Ref. doc.  | DocumentN   | lo <sup>*</sup> Ite | em PK | BusA | Segment    | Profit Ctr | G/L Acct | Short Text          |      | Σ Amount     | Crcy  | Cost Ctr | Order | WBS Elem. |
| AA     | 11 OL                                                                               |          | \$ REF     | \$1         |                     | 1 70  |      | 1000       | 101000     | 41100030 | 300000100012 0000   |      | 100,000.00   | INR   |          |       |           |
| AA     | 11 OL                                                                               |          |            |             |                     | 2 50  |      | 1000       | 101000     | 71900000 | PUR OFFSETTING AC   | COU  | 100,000.00-  | INR   | 10110300 |       |           |
|        |                                                                                     |          |            | \$ 1        | <b>B</b>            |       |      |            |            |          |                     |      | • 0.00       | INR   |          |       |           |
| Д      |                                                                                     |          |            |             |                     |       |      |            |            |          |                     |      | ··· 0.00     | INR   |          |       |           |

Click Save.

002 Asset transaction was posted with document no. 1000 0100000167 in acctg princ. IN

## 1.2.3. Asset Retirement by scrapping

| SAP R/3 menu     | Sap Menu $\rightarrow$ Accounting $\rightarrow$ Financial Accounting $\rightarrow$ Fixed Assets $\rightarrow$ Posting $\rightarrow$ Retirement $\rightarrow$ Asset Retirement by Scrapping |
|------------------|----------------------------------------------------------------------------------------------------|
| Transaction code | ABAVN                                                                                                    |

#### Fill up the data in transaction data tab:

#### Mandatory Field(s)

Company Code: Asset Code: Put code of the asset to be scrapped **Document Date:** Posting Date: Asset Value Date:

**Optional Field(s)** 

Text:

| Enter Asset Tra                                                                                              | nsaction: Asset     | Retirement by       | Scrapping                      |  |  |  |  |
|----------------------------------------------------------------------------------------------------|---------------------|---------------------|--------------------------------|--|--|--|--|
| 🗱 🗞 Line Items 🔒                                                                                             | Change company code | iii Multiple assets | Addit. Asset Account Assignmen |  |  |  |  |
| Company Code     1000     Electrosteel Steels Ltd.       Asset     300000100012     0     filing cabinet     |                     |                     |                                |  |  |  |  |
| Transaction data                                                                                             | Additional Details  | Partial retirement  | Note                           |  |  |  |  |
| Area Selection                                                                                               |                     |                     |                                |  |  |  |  |
| Accounting Principle     INAS     Indian Accounting Standards       Depreciation Area     1     Book deprec. |                     |                     |                                |  |  |  |  |
| Basic Data                                                                                                   |                     |                     |                                |  |  |  |  |
| Document Date                                                                                                | 25.02.2020          |                     |                                |  |  |  |  |
| Posting Date                                                                                                 | 25.02.2020          |                     |                                |  |  |  |  |
| Asset Value Date                                                                                             | 25.02.2020          |                     |                                |  |  |  |  |
| Text                                                                                                    | Retire              |                     |                                |  |  |  |  |

#### Click Simulate.

| Enter Asset Transaction: Asset Retirement by Scrapping                                                                         |                                                                                   |                           |                              |                                |                                  |                                                       |                 |                                                       |                                  |                      |       |           |
|----------------------------------------------------------------------------------------------------|-----------------------------------------------------------------------------------|---------------------------|------------------------------|--------------------------------|----------------------------------|-------------------------------------------------------|-----------------|-------------------------------------------------------|----------------------------------|----------------------|-------|-----------|
| AP/Currency ACC Line Items                                                                                                    | 🖞 AP/Currency 🗳 🚱 Line Items 📝 Addit. Acct Assignment Line Item 🖆 Check 🖳 🖳 Error |                           |                              |                                |                                  |                                                       |                 |                                                       |                                  |                      |       |           |
| Decument Header Info                                                                                                    |                                                                                   |                           |                              |                                |                                  |                                                       |                 |                                                       |                                  |                      |       |           |
| Document neader                                                                                                    | 1110                                                                              |                           |                              |                                |                                  |                                                       |                 |                                                       |                                  |                      |       |           |
| Warnings were issued; see                                                                                                    | the error log                                                                     |                           |                              |                                |                                  |                                                       |                 |                                                       |                                  |                      |       |           |
|                                                                                                    | Description                                                                       |                           | <b>C</b>                     |                                | 000 4-                           |                                                       | T               |                                                       | 0                                |                      |       |           |
| Posting Date: 25.02.2020<br>Posting Date: 25.02.2020                                                                           | Period:                                                                           | type: AA                  | Eiscal Yea                   | r: 2                           | 000 AC                           | counting Principle:                                   | India<br>Comr   | n Accountii<br>Dany code c                            | ng St<br>urrei                   | tandards<br>ncv      |       |           |
|                                                                                                    |                                                                                   |                           |                              |                                |                                  |                                                       |                 |                                                       |                                  |                      |       |           |
| _                                                                                                    |                                                                                   |                           |                              |                                |                                  |                                                       |                 | -                                                     |                                  |                      |       |           |
|                                                                                                    |                                                                                   |                           |                              | -                              |                                  |                                                       |                 |                                                       |                                  |                      |       |           |
| 9 17 M M T . I                                                                                                    | . 🧏 .   🖴                                                                         | <b>.</b>                  |                              | ]                              |                                  |                                                       |                 | -                                                     |                                  |                      |       |           |
| () LTMMT, I                                                                                                    | - 1951                                                                            | <b>F</b>                  |                              | ]                              |                                  |                                                       | -               | -                                                     |                                  |                      |       |           |
| C Line items                                                                                                    |                                                                                   |                           |                              |                                |                                  |                                                       | -               |                                                       |                                  |                      |       |           |
| C C C C C C C C C C C C C C C C C C C                                                                                          | DocumentNo                                                                        | Item PK I                 | Jell I                       | Profit Ctr                     | G/L Acct                         | Short Text                                            | Σ               | Amount                                                | Crcy                             | Cost Ctr             | Order | WBS Elem. |
| Line items<br>Type Period Ledger Grp Ref. doc.<br>AA 11 0L \$ REF                                                              | DocumentNo <sup>*</sup>                                                           | Ttem PK I                 | BusA Segment                 | Profit Ctr<br>101000           | G/L Acct<br>41100030             | Short Text<br>30000100012 0000                        | Σ<br>1          | Amount<br>100,000.00-                                 | Crcy<br>INR                      | Cost Ctr             | Order | WBS Elem. |
| Line items<br>Type Period Ledger Grp Ref. doc.<br>AA 11 OL \$ REF<br>AA 11 OL                                                  | DocumentNo <sup>*</sup>                                                           | Item PK I<br>1 75<br>2 40 | BusA Segment<br>1000<br>1000 | Profit Ctr<br>101000<br>101000 | G/L Acct<br>41100030<br>64100060 | Short Text<br>300000100012 0000<br>GAIN/LOSS ON ASSET | Σ<br>1<br>SA 1  | Amount<br>100,000.00-<br>100,000.00                   | Crcy<br>INR<br>INR               | Cost Ctr<br>10110300 | Order | WBS Elem. |
| Image: Second system         Line items         Type Period Ledger Grp Ref. doc.         AA       11 0L         AA       11 0L | DocumentNo <sup>*</sup><br>\$ 1<br>\$ 1                                           | Item PK I<br>1 75<br>2 40 | ▶                            | Profit Ctr<br>101000<br>101000 | G/L Acct<br>41100030<br>64100060 | Short Text<br>300000100012 0000<br>GAIN/LOSS ON ASSET | Σ<br>1<br>'SA 1 | Amount<br>100,000.00-<br>100,000.00<br>0.00           | Crcy<br>INR<br>INR<br>INR        | Cost Ctr<br>10110300 | Order | WBS Elem. |
| Line items<br>Type Period Ledger Grp Ref. doc.<br>AA 11 OL<br>AA 11 OL<br>AA 11 OL                                             | DocumentNo <sup>*</sup><br>\$ 1<br>\$ 1                                           | Item PK 1<br>1 75<br>2 40 | BusA Segment<br>1000<br>1000 | Profit Ctr<br>101000<br>101000 | G/L Acct<br>41100030<br>64100060 | Short Text<br>300000100012 0000<br>GAIN/LOSS ON ASSET | Σ<br>1<br>SA 1  | Amount<br>100,000.00-<br>100,000.00<br>0.00<br>= 0.00 | Crcy<br>INR<br>INR<br>INR<br>INR | Cost Ctr<br>10110300 | Order | WBS Elem. |

#### Click Save.

002 Asset transaction was posted with document no. 1000 0100000168 in acctg princ. IN

| 🖲 Displa                                                                | Display Document: Data Entry View |                |            |              |      |  |  |  |
|-------------------------------------------------------------------------|-----------------------------------|----------------|------------|--------------|------|--|--|--|
| 💖 🖻 🖳 😂 🏙 Display Currency 🛛 🗏 General Ledger View 🛛 🖓 Asset Accounting |                                   |                |            |              |      |  |  |  |
| Data Entry View                                                         | Data Entry View                   |                |            |              |      |  |  |  |
| Document Number                                                         | 100000168                         | Company Code   | 1000       | Fiscal Year  | 2019 |  |  |  |
| Document Date                                                           | 25.02.2020                        | Posting Date   | 25.02.2020 | Period       | 11   |  |  |  |
| Reference                                                               |                                   | Cross-Comp.No. |            |              |      |  |  |  |
| Currency                                                                | INR                               | Texts Exist    |            | Ledger Group | OL   |  |  |  |
|                                                                         |                                   |                |            |              |      |  |  |  |
|                                                                         | <b>M T . E .</b> P                |                |            |              |      |  |  |  |
| Co Itm PK S Acc                                                         | count Descriptio                  | n              |            | Amount Curr. | Тх   |  |  |  |
| 1000 1 75 411                                                           | 100030 3000001                    | 00012 0000     | 100        | ,000.00- INR |      |  |  |  |
| 2 40 641                                                                | 100060 GAIN/LOS                   | SS ON ASSETSA  | 100        | ,000.00 INR  |      |  |  |  |

## 1.3. Asset Revaluation

## 1.3.1. Revaluation of Assets

| SAP R/3 menu     | Not available |
|------------------|---------------|
| Transaction code | ABAW          |

#### Mandatory Field(s)

Company Code: 1000 Asset Code: Put code of the asset created in step 1 Asset Transaction Type : Put 800

| 🔄 ESD(1)/200 Create General Header Data f |                        |  |  |  |
|-------------------------------------------|------------------------|--|--|--|
| Company Code                              | 1000<br>300000100010 Q |  |  |  |
| Sub-number                                | 0                      |  |  |  |
| Trans. Type                               | 000                    |  |  |  |
|                                           |                        |  |  |  |

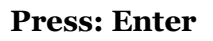

#### Mandatory Field(s)

Amount Posted: Put value of increased amount

Asset Value Date: Offsetting Account: Any GL account

Document type: 'AA'

Optional Field(s) Text Assignment: Reference:

| mpany Code 1000            | Electrosteel Steels Ltd.                         |
|----------------------------|--------------------------------------------------|
| set 30000                  | 0100010 0 SOLAR PANEL SECOND                     |
| ans. Type 620              | Revaluation of curr-yr acquis, with depreciation |
| Transaction data           |                                                  |
|                            |                                                  |
| Area Selection             |                                                  |
| Accounting Principle       | INAS 🗇 dian Accounting Standards                 |
| Depreciation Area          | 1 Book deprec. 🖉 Area Selection (1)              |
|                            |                                                  |
| Basic Data                 |                                                  |
| Document Date              | 31.03.2020                                       |
| Posting Date               | 31.03.2020                                       |
| Asset Value Date           | 31.03.2020                                       |
| Amount Posted              | 19,000.00 INR                                    |
| Text                       | IMPAIRMENT                                       |
|                            |                                                  |
| Specifications for Revalua | tion                                             |
| Reval.O.Dep CY             | INR                                              |
|                            |                                                  |
|                            |                                                  |

Click Save.

Asset transaction was posted with AA document no. 0000000014 in acctg princ. INAS

Check transaction for asset in abo3

| Documents for Asset |                |  |  |  |  |
|---------------------|----------------|--|--|--|--|
| )∎(                 |                |  |  |  |  |
| Company Code        | 1000           |  |  |  |  |
| Asset               | 300000100010 🔍 |  |  |  |  |
| Sub-number          | 0              |  |  |  |  |
|                     |                |  |  |  |  |
| Fiscal Year         | 2019           |  |  |  |  |
| Depreciation area   | 1              |  |  |  |  |
|                     |                |  |  |  |  |

| Ove             | Overview of Asset Accounting Documents                                              |                                    |         |                                        |            |           |   |  |  |  |
|-----------------|-------------------------------------------------------------------------------------|------------------------------------|---------|----------------------------------------|------------|-----------|---|--|--|--|
| 9               | 3 ◀ ▶                                                                               | Acct Doc. 녣 Originals 🛛 Display pu | urchase | order 🖻 Note                           |            |           |   |  |  |  |
| Asset<br>Compan | Asset 300000100010 SOLAR PANEL SECOND<br>Company code 1000 Electrosteel Steels Ltd. |                                    |         |                                        |            |           |   |  |  |  |
| 01 B            | ook depre                                                                           | ec. / INR / Ledger Grp OL          |         |                                        |            |           |   |  |  |  |
| Ast             | ValDt                                                                               | Amount Posted                      | тту     | Trans. Type Text                       | Text       | Ord. Dep. |   |  |  |  |
| 14.             | 02.2020                                                                             | 20,000.00                          | 100     | External asset acquisition             |            |           | * |  |  |  |
| 31.             | 03.2020                                                                             | 19,000.00                          | 820     | Revaluation of curr-yr acquis. with de | IMPAIRMENT |           | - |  |  |  |
|                 |                                                                                     |                                    |         |                                        |            |           |   |  |  |  |

For financial Posting Run Asset Depreciation Run-AFAB

## 1.4. Asset Retirement:

## 1.4.1. Asset Scrapping or Obsolescence:

| SAP R/3 menu     | Sap Menu $\rightarrow$ Accounting $\rightarrow$ Financial Accounting $\rightarrow$ Fixed Assets $\rightarrow$ Posting $\rightarrow$ Retirement $\rightarrow$ Asset Retirement by scrapping |
|------------------|----------------------------------------------------------------------------------------------------|
| Transaction code | ABAVN                                                                                                    |

#### Fill up the data in transaction data tab:

#### Mandatory Field(s)

Company Code: Asset Code: Put code of the asset to be scrapped Document Date: Posting Date: Asset Value Date:

#### **Optional Field(s)**

Text:

| Enter Asset Transaction: Asset Retirement by Scrapping |                     |                                 |                                 |  |  |  |  |
|--------------------------------------------------------|---------------------|---------------------------------|---------------------------------|--|--|--|--|
| 🗱 🗞 Line Items 👬 Ch                                    | ange company code   | iii Multiple assets             | Addit. Asset Account Assignment |  |  |  |  |
| Company Code 1000<br>Asset 300000                      | Electrost           | eel Steels Ltd.<br>ling cabinet |                                 |  |  |  |  |
| Transaction data Ac                                    | dditional Details P | artial retirement               | Note                            |  |  |  |  |
| Area Selection                                         |                     |                                 |                                 |  |  |  |  |
| Accounting Principle                                   | INAS Indian Accoun  | ting Standards                  |                                 |  |  |  |  |
| Depreciation Area                                      | 1 Book deprec.      |                                 |                                 |  |  |  |  |
| Basic Data                                             |                     |                                 |                                 |  |  |  |  |
| Document Date                                          | 25.02.2020          |                                 |                                 |  |  |  |  |
| Posting Date                                           | 25.02.2020          |                                 |                                 |  |  |  |  |
| Asset Value Date                                       | 25.02.2020          |                                 |                                 |  |  |  |  |
| Text                                                   | Retire              |                                 |                                 |  |  |  |  |

Click Simulate.

| Enter Asset 7                                              | Enter Asset Transaction: Asset Retirement by Scrapping |                                         |                        |                  |                         |                                |                                  |                                               |                 |                   |                                             |                                  |                      |       |           |
|------------------------------------------------------------|--------------------------------------------------------|-----------------------------------------|------------------------|------------------|-------------------------|--------------------------------|----------------------------------|-----------------------------------------------|-----------------|-------------------|---------------------------------------------|----------------------------------|----------------------|-------|-----------|
| AP/Currency                                                | Line Items                                             | 🖉 Addit.Acct                            | Assignmen              | it Line I        | ltem 🚰                  | Check 🖳                        | Error                            |                                               |                 |                   |                                             |                                  |                      |       |           |
| Document                                                   | Hondor                                                 | Info                                    |                        |                  |                         |                                |                                  |                                               |                 |                   |                                             |                                  |                      |       |           |
| Document                                                   | neauei                                                 | 1110                                    |                        |                  |                         |                                |                                  |                                               |                 |                   |                                             |                                  |                      |       |           |
| <b>Warnings were</b>                                       | e issued; see                                          | the error log                           | J                      |                  |                         |                                |                                  |                                               |                 |                   |                                             |                                  |                      |       |           |
| Document Date:                                             | 25 02 2020                                             | Documen                                 | t type                 | ~~               | Company                 | Code:                          |                                  | counting Princi                               | nle: Ind        | ian A             | ccounti                                     | na Si                            | andards              |       |           |
| Posting Date:                                              | 25.02.2020                                             | Period:                                 | ic cype.               | 11               | Fiscal Yea              | r:                             | 2019 Di                          | splay Currency:                               | Cor             | npan              | y code c                                    | urre                             | ncy                  |       |           |
|                                                            |                                                        |                                         |                        |                  |                         |                                |                                  |                                               |                 |                   |                                             |                                  |                      |       |           |
|                                                            |                                                        |                                         |                        |                  |                         |                                |                                  |                                               |                 |                   |                                             |                                  |                      |       |           |
|                                                            |                                                        |                                         | )<br>D<br>D            |                  | == _    [I              | ]                              |                                  |                                               |                 |                   |                                             |                                  |                      |       |           |
|                                                            | 8 <b>7.</b>   2                                        |                                         |                        | <b>b</b> , (     | I.                      | ]                              |                                  |                                               |                 |                   |                                             |                                  |                      |       |           |
| Cine items                                                 | 5 <b>7 .</b>   2                                       |                                         |                        |                  | <b>II</b>    [          | ]                              |                                  |                                               |                 |                   |                                             |                                  |                      |       |           |
| Line items                                                 | irp Ref. doc.                                          | DocumentNo                              | Ttem P                 | K BusA           | Segment                 | Profit Ctr                     | G/L Acct                         | Short Text                                    |                 | Σ                 | Amount                                      | Crcy                             | Cost Ctr             | Order | WBS Elem. |
| Line items<br>TypePeriod Ledger G<br>AA 11 0L              | irp Ref. doc.<br>\$ REF                                | DocumentNo <sup>®</sup>                 | • Item P               | K BusA           | Segment<br>1000         | Profit Ctr<br>101000           | G/L Acct<br>41100030             | Short Text<br>300000100012 (                  | 0000            | Σ<br>100,         | Amount<br>000.00-                           | Crcy<br>INR                      | Cost Ctr             | Order | WBS Elem. |
| Line items<br>Type Period Ledger G<br>AA 11 0L<br>AA 11 0L | irp Ref. doc.<br>\$ REF                                | DocumentNo <sup>°</sup><br>\$ 1         | • Item P<br>1 7<br>2 4 | K BusA           | Segment<br>1000<br>1000 | Profit Ctr<br>101000<br>101000 | G/L Acct<br>41100030<br>64100060 | Short Text<br>30000100012 (<br>GAIN/LOSS ON / | D000<br>ASSETSA | Σ<br>100,<br>100, | Amount<br>000.00-<br>000.00                 | Crcy<br>INR<br>INR               | Cost Ctr<br>10110300 | Order | WBS Elem. |
| Line items<br>Type Period Ledger G<br>AA 11 0L<br>AA 11 0L | irp Ref. doc.<br>\$ REF                                | DocumentNo<br>\$ 1<br>\$ 1 - 2          | Ttem P                 | K BusA<br>5<br>0 | Segment<br>1000         | Profit Ctr<br>101000<br>101000 | G/L Acct<br>41100030<br>64100060 | Short Text<br>30000100012 (<br>GAIN/LOSS ON / | 0000<br>ASSETSA | Σ<br>100,<br>100, | Amount<br>000.00-<br>000.00<br><b>0.00</b>  | Crcy<br>INR<br>INR<br>INR        | Cost Ctr<br>10110300 | Order | WBS Elem. |
| Line items<br>Type Period Ledger G<br>AA 11 0L<br>AA 11 0L | irp Ref. doc.<br>\$ REF                                | DocumentNo <sup>*</sup><br>\$ 1<br>\$ 1 | Ttem P                 | K BusA<br>5<br>0 | Segment<br>1000<br>1000 | Profit Ctr<br>101000<br>101000 | G/L Acct<br>41100030<br>64100060 | Short Text<br>30000100012 (<br>GAIN/LOSS ON / | 0000<br>ASSETSA | Σ<br>100,<br>100, | Amount<br>000.00-<br>000.00<br>0.00<br>0.00 | Crcy<br>INR<br>INR<br>INR<br>INR | Cost Ctr<br>10110300 | Order | WBS Elem. |

Click Save.

002 Asset transaction was posted with document no. 1000 0100000168 in acctg princ. IN

| Display Document: Data Entry View |                                                                       |                |            |              |      |  |  |  |
|-----------------------------------|-----------------------------------------------------------------------|----------------|------------|--------------|------|--|--|--|
| 🦻 🖻 🥞 🗳                           | 😚 🖷 🥞 😂 🏰 Display Currency 🛛 🗏 General Ledger View 🖓 Asset Accounting |                |            |              |      |  |  |  |
| Data Entry View                   |                                                                       |                |            |              |      |  |  |  |
| Document Number                   | 100000168                                                             | Company Code   | 1000       | Fiscal Year  | 2019 |  |  |  |
| Document Date                     | 25.02.2020                                                            | Posting Date   | 25.02.2020 | Period       | 11   |  |  |  |
| Reference                         |                                                                       | Cross-Comp.No. |            |              |      |  |  |  |
| Currency                          | INR                                                                   | Texts Exist    |            | Ledger Group | OL   |  |  |  |
|                                   |                                                                       |                |            |              |      |  |  |  |
|                                   | 12 I I I I I I I I I I I I I I I I I I I                              |                |            |              |      |  |  |  |
| Co Itm PK S Acc                   | count Descriptio                                                      | n              |            | Amount Curr. | Тх   |  |  |  |
| 1000 1 75 411                     | 100030 30000010                                                       | 00012 0000     | 100        | ,000.00- INR |      |  |  |  |
| 2 40 641                          | 100060 GAIN/LOS                                                       | SS ON ASSETSA  | 100        | ,000.00 INR  |      |  |  |  |

## 1.4.2. Asset Sale to Customer

| SAP R/3 menu     | Sap Menu $\rightarrow$ Accounting $\rightarrow$ Financial Accounting $\rightarrow$ Fixed Assets $\rightarrow$ Posting $\rightarrow$ Retirement $\rightarrow$ With Customer |
|------------------|----------------------------------------------------------------------------------------------------|
| Transaction code | F-92                                                                                                    |

#### Fill up the following data in header tab:

Mandatory Field(s) Company Code: Posting Date: Document Date: Posting Date: Currency: Document type:

#### **Optional Field(s)**

Reference: Header Text:

#### Fill up the following data for the first line item:

Posting Key: "01" Customer Code:

| Asset Retire                                                                                                    | e. frm Sale i | w/ Custon     | ner: H    | leader Dat                                                        | a                 |              |
|----------------------------------------------------------------------------------------------------|---------------|---------------|-----------|-------------------------------------------------------------------|-------------------|--------------|
| Held Document                                                                                                    | Account Model | 🖉 G/L item fa | ast entry | Dost with                                                         | Reference         | 🖉 Editing Op |
| Held Document<br>Document Date<br>Posting Date<br>Document Number<br>Reference<br>Doc.Header Text<br>Trading Part.BA | Account Model | G/L item fa   | DR<br>11  | Company Code<br>Currency/Rate<br>Translation dte<br>Cross-CC Numb | 1000<br>INR<br>er |              |
| First Line Item<br>PstKy 01 Acco                                                                                     | ount 450854   |               | . Ind     | ТТуре                                                             |                   |              |

Γ

| Enter Cus                                     | tomer Inv                 | oice: Add                              | l Cust                        | omer i        | item          |             |             |
|-----------------------------------------------|---------------------------|----------------------------------------|-------------------------------|---------------|---------------|-------------|-------------|
| 2 🗟 🔓                                         | 🚽 More data               | Account                                | t Model                       |               | em fast entry | i Taxes     | i Withholdi |
| Customer<br>Company Code<br>Electrosteel Stee | 450553<br>1000<br>ds Ltd. | GODREJ HIG<br>3RD FLOOR (<br>GURGAON H | HVIEW LI<br>JM HOUS<br>ARYANA | lp<br>E Tower | R-A PLOT NO-  | G/L Acc 54  | 100010      |
| Item 1 / Invoice                              | 15000                     |                                        |                               |               |               |             |             |
| Amount                                        | 15000                     |                                        |                               | INR           |               |             |             |
|                                               | Calculate Ta              | x                                      |                               |               | BusPlace      | e/Sectn JH0 | 1 / jh01    |
| Contract                                      |                           | 1                                      | Flow T                        | уре           | Collect       | .Inv.       |             |
| Payt terms                                    | 0001                      |                                        | Days/p                        | ercent        |               | /           | /           |
| Bline Date                                    | 25.02.2020                |                                        | CD Am                         | ount          |               |             |             |
| CD Base                                       |                           |                                        | Invoice                       | e Ref.        |               | / /         |             |
| Pmnt block                                    |                           |                                        | Payt M                        | ethod         |               |             |             |
| Payment Ref.                                  |                           |                                        |                               |               |               |             |             |
| Assignment                                    | assignment                |                                        |                               |               |               |             |             |
| Text                                          | text                      |                                        |                               |               |               | 🛛 🔽 La      | ong Texts   |
|                                               |                           |                                        |                               |               |               |             |             |
| Next line item                                |                           |                                        |                               |               |               |             |             |
| PstKy 50 A                                    | ccount 64100              | 060                                    |                               | d 🗌 TT        | уре           | New Co.Co   | ode         |

**Press Enter:** 

Fill up as follows:

Amount: Amount to be collected from customer

#### Fill up the following data for the second line item:

Posting Key : "50"

GL Account : Put either Asset Sale Clearing A/c or Revenue from Asset Sale

Amount : Check : Asset Retirement

| Enter Custo        | omer Invol   | ice: Correct G    | G/L accoun      | t item       | 1      |            |
|--------------------|--------------|-------------------|-----------------|--------------|--------|------------|
| 🔬 📃 🗟 🗖            | 🚔 More data  | Account Model     | 🖅 G/L item fas  | t entry      | i Taxe | 5          |
| G/L Account        | 64100060     | GAIN/LOSS ON AS   | SET SALE /DISC  | ARD          |        |            |
| Company Code       | 1000 Electro | steel Steels Ltd. |                 |              |        |            |
| Item 2 / Credit en | try / 50     |                   |                 |              |        |            |
| Amount             | 1,000.00     |                   | INR             |              |        |            |
| Tax Code           |              | C                 | alculate Tax    |              |        |            |
|                    |              | v                 | V/o Cash Dscnt  |              |        |            |
| Business place     |              |                   |                 |              |        |            |
| Cost Center        | 10100201     | C                 | Drder           |              |        |            |
| WBS element        |              | P                 | rofit. Segment  |              |        |            |
| Network            |              | F                 | Real estate obj |              |        |            |
|                    |              | 9                 | Sales Order     |              |        |            |
| Asset              |              | 0                 |                 |              |        | 🛉 More     |
| Purchasing Doc.    |              |                   |                 |              |        |            |
|                    |              | C                 | Quantity        |              |        |            |
| Value date         |              | C                 | Due on          |              |        |            |
| Assignment         |              | A                 | sst retirement  | $\checkmark$ |        |            |
| Text               |              |                   |                 |              |        | Long Texts |

| 달 ESD(3)/200 Create Ass | et Retirement | ×   |
|-------------------------|---------------|-----|
| Asset<br>Subnumber      | 300000100011  |     |
| Posting Specifications  |               |     |
| Transaction Type        | 260           |     |
| Asset Val. Date         | 31.03.2020    |     |
| Compl.Retiremnt         |               |     |
| Amount Posted           |               | INR |
| Percentage              |               |     |
| Quantity                |               |     |
|                         |               |     |
|                         |               |     |
|                         |               |     |

Document 1800000092 was posted in company code 1000

| Display Document: Data Entry View                                 |                 |                |            |              |      |  |  |
|-------------------------------------------------------------------|-----------------|----------------|------------|--------------|------|--|--|
| 😚 📑 🗟 昔 Display Currency 🗏 General Ledger View 🔗 Asset Accounting |                 |                |            |              |      |  |  |
| Data Entry View                                                   |                 |                |            |              |      |  |  |
| Document Number                                                   | 180000092       | Company Code   | 1000       | Fiscal Year  | 2019 |  |  |
| Document Date                                                     | 25.02.2020      | Posting Date   | 25.02.2020 | Period       | 11   |  |  |
| Reference                                                         | DR0000100056    | Cross-Comp.No. |            |              |      |  |  |
| Currency                                                          | INR             | Texts Exist    |            | Ledger Group |      |  |  |
|                                                                   |                 |                |            |              |      |  |  |
|                                                                   |                 |                |            |              |      |  |  |
| Co Itm PK S Ad                                                    | count Descripti | on             |            | Amount Curr. | Тх   |  |  |
| 1000 1 01 45                                                      | 60553 GODREJ    | HIGHVIEW LLP   | 15         | 5,000.00 INR |      |  |  |
| 2 50 64                                                           | 100060 GAIN/LO  | SS ON ASSETSA  | 15         | ,000.00- INR |      |  |  |
|                                                                   |                 |                |            |              |      |  |  |

## 1.5.1 Post Depreciation Run

| SAP R/3 menu     | Sap Menu $\rightarrow$ Accounting $\rightarrow$ Financial Accounting $\rightarrow$ Fixed Assets $\rightarrow$ Periodic Posting $\rightarrow$ Depreciation Run |
|------------------|----------------------------------------------------------------------------------------------------|
| Transaction code | AFAB                                                                                                    |

If we Want to Run Depreciation Company Code wise, Asset wise Accounting Standard Wise we need to Execute this T-Code.

#### Fill up the following data in header tab:

Mandatory Field(s) Company Code: Fiscal Year: Document Date: Posting Period: In Output Options select Detailed Log for view of all posted assets will be listed with the respective posted depreciation.

Select Test Run Button for Testing the Output.

| Depreciation Posting Ru          | n    |    |          |  |
|----------------------------------|------|----|----------|--|
| 🚯 🚺 🚮 Info for Posting Parameter | 'S   |    |          |  |
| Posting Parameters               |      |    |          |  |
| Company Code                     | 1000 | to | <b>(</b> |  |
| Accounting Principle             |      | to |          |  |
| Fiscal Year                      | 2019 |    |          |  |
| Posting period                   | 12   |    |          |  |
|                                  |      |    |          |  |
| Parallel Processing              |      |    |          |  |
| Server Group                     |      |    |          |  |
| Number of Parallel Processes     | 10   |    |          |  |
| Output Options                   |      |    |          |  |
| O Totals Log                     |      |    |          |  |
| <ul> <li>Detailed Log</li> </ul> | 1    |    |          |  |
| No Output Log                    | -    |    |          |  |
| Layout                           |      |    |          |  |
|                                  |      |    |          |  |
| Test Run Parameters              |      |    |          |  |
| ✓ Test Run                       |      |    |          |  |
| Asset                            |      | to |          |  |
| Sub-number                       |      | to |          |  |
|                                  |      |    |          |  |

Now Execute The Transaction(F8).

|     | 🕞 Lin | nitation online                                      |  |
|-----|-------|------------------------------------------------------|--|
| sse |       | Online, processing is limited to approx. 1000 assets |  |
|     | 0     | Do you want to continue processing anyway?           |  |
|     |       | Yes No X Cancel                                      |  |
|     |       |                                                      |  |

Select "Yes".

| Depreciation Posting Run                                                                                                    |             |                     |          |                                     |    |
|----------------------------------------------------------------------------------------------------|-------------|---------------------|----------|-------------------------------------|----|
| 3] 4 7 7 2 % 6 1 8 4 4 16 5 2                                                                                                    |             |                     |          |                                     |    |
| TESTRUN       Image: Company Code/AP:       1000/INAS         Processed Fixed Assets:       2         Fixed Assets Without Errors:       2         Fixed Assets with Errors in at Least One Area:       0         Run Date:       12.03.2020 |             |                     |          |                                     |    |
| S Asset Sub., Acct.Det., Name                                                                                                    | DocumentNo  | Description         | Period 2 | Amount in Company Code Currency Con | mp |
| 570000100001 0 5700 TEST_P&M -VEHICLES                                                                                                    | \$ 1        | Ordinary Depreciat. | 12       | 2,622.95- INR                       | 2  |
| 570000100002 0 5700 LD_RAILWAY INTERNAL_LOC                                                                                                    | <u>\$ 1</u> | Ordinary Depreciat. | 12       | 484.94- INR                         | 5  |
|                                                                                                    |             |                     |          | 3,107.89- INR                       | R  |

We can see the Result of the Test Run of Depreciation Run.

Now Go Back Deselect the Test Run Radio Button and Again Execute the Transaction it will give a Warning Message of

| C Information                                                           | ×          |
|-------------------------------------------------------------------------|------------|
| This processing can only be carried out as     background processing !! | L<br>L     |
|                                                                         | <b>V</b> 0 |

So now Go to Program-Execute In Background(F9)

| 🖙 Background Print Par                       | ameters                | × |
|----------------------------------------------|------------------------|---|
| Output Device<br>Number of Copies            | 1                      |   |
| Page Area                                    |                        |   |
| <ul> <li>Everything</li> <li>Page</li> </ul> | 0 to 0                 |   |
| Properties                                   |                        |   |
| Print Time                                   | SAP spool only for now |   |
|                                              | Properties 🗶           | i |

Assign Output Device as LP01

Now Select in Print Time – Immediate

| 🖻 Background Print I                         | Parameters                 |  |
|----------------------------------------------|----------------------------|--|
| Output Device<br>Number of Copies            | lp01                       |  |
| Page Area                                    |                            |  |
| <ul> <li>Everything</li> <li>Page</li> </ul> | 0 to 0                     |  |
|                                              |                            |  |
| Properties                                   |                            |  |
| Print Time                                   | X Immediately              |  |
| 🔄 Inform                                     | nation                     |  |
|                                              | rmatting set to 'X_65_132' |  |
| Test Run P                                   |                            |  |
| 🗌 Test Ri                                    |                            |  |
| Asset                                        |                            |  |
| Sub-number                                   |                            |  |

We Get this Message,

Hit Enter Button and now a next Pop Up Screen Appears.

| Ley Start Time                               | ×            |
|----------------------------------------------|--------------|
|                                              |              |
| Immediate Date/Time After Job After Event Op | eration Mode |
|                                              |              |
| Date/Time                                    |              |
|                                              |              |
|                                              |              |
|                                              |              |
|                                              |              |
|                                              |              |
|                                              |              |
|                                              |              |
| After Job Operation Mode                     |              |
|                                              |              |
|                                              |              |
|                                              |              |
|                                              |              |
| After Event                                  |              |
|                                              |              |
|                                              |              |
|                                              |              |
|                                              |              |
|                                              |              |
|                                              | Check 🔲 🗙    |

Now Select Immediate Button and Click on Save Button

| 🔄 Start Time                 | ×                                    |
|------------------------------|--------------------------------------|
|                              |                                      |
|                              |                                      |
| Immediate Date/Time After Jo | After Event Operation Mode           |
|                              |                                      |
| Date/Time                    |                                      |
|                              |                                      |
|                              |                                      |
|                              |                                      |
|                              |                                      |
| 🖌 Immediate Start            |                                      |
|                              |                                      |
|                              |                                      |
| After Job                    | Operation Mode                       |
|                              |                                      |
|                              |                                      |
|                              |                                      |
|                              |                                      |
|                              |                                      |
| After Event                  |                                      |
|                              |                                      |
|                              |                                      |
|                              |                                      |
|                              |                                      |
| -                            | 7                                    |
| Periodic Job                 |                                      |
| -                            |                                      |
|                              | Check 🔚 Period Values Restrictions 🗙 |

Now Goto SP02 (Spool Test)

And Execute it.

| Simple Jo      | ob Selection                                      |
|----------------|---------------------------------------------------|
| Execute 🚱      | Extended Job Selection 🚺 Information              |
| Job Name       |                                                   |
| User Name      | FI_SUPPORT                                        |
| Job Status     |                                                   |
| Sched.         | ✓ Released ✓ Ready ✓ Active ✓ Finished ✓ Canceled |
|                |                                                   |
| Job Start Cond | tion                                              |
|                | From 📅 12.03.2020 To 📅 12.03.2020                 |
|                | From 🕑 To 🕒                                       |
| Or after event | ▼                                                 |
|                |                                                   |
| Job Step       |                                                   |
| ABAP Program   | Name                                              |

| Job Overview                                                                                                    |                                |                                        |                                  |                                        |                                  |                |             |                   |   |
|----------------------------------------------------------------------------------------------------|--------------------------------|----------------------------------------|----------------------------------|----------------------------------------|----------------------------------|----------------|-------------|-------------------|---|
| 🚱 Refresh 📔 Release 🛛 👜 📅 🖉 Spo                                                                                                    | ol 🔒 Job log                   | 🍣 Step 🛛 🕄                             | Job details 🔰 🌅 A                | Application serve                      | ers 🧏 🎛                          | 7 2 7          |             |                   |   |
| Job overview from: 12.03.2020 at:<br>to: 12.03.2020 at:<br>Selected job names: *<br>Selected user names: FI_SUPPO<br>Scheduled VReleased VRead<br>Event-Driven Event ID:<br>ABAP program Program name: | : :<br>: :<br>DRT<br>y VActive | ✔ Finished                             | ✔ Canceled                       |                                        |                                  |                |             |                   |   |
| JobName                                                                                                    | Spool Job doo                  | Job CreatedB                           | Status                           | Start date                             | Start Time                       | Duration(sec.) | Delay       | Cli               | I |
| ☐ F110-20200312-123 -X<br>☐ F110-20200312-1231 -X<br>☑ FAA_DEPRECIATION_POST                                                                                                    | <u>s</u>                       | FI_SUPPORT<br>FI_SUPPORT<br>FI_SUPPORT | Finished<br>Finished<br>Finished | 12.03.2020<br>12.03.2020<br>12.03.2020 | 11:04:53<br>11:39:31<br>19:11:44 | 1<br>0<br>2    | 0<br>0<br>0 | 100<br>100<br>100 |   |
| *Summary                                                                                                    |                                |                                        |                                  |                                        |                                  | 3              | 0           |                   |   |

Select the Depreciation Post and Double Click on that Line Item.

On the Next Screen Press on Job Log Button.

And now we can See,

| Job Log                                                                                  | Job Log Entries for FAA_DEPRECIATION_POST / 19102300                         |                                                                                                    |                                                         |                                                       |                                                      |  |  |  |  |
|------------------------------------------------------------------------------------------|------------------------------------------------------------------------------|----------------------------------------------------------------------------------------------------|---------------------------------------------------------|-------------------------------------------------------|------------------------------------------------------|--|--|--|--|
| 🔁   🗟 Lo                                                                                 | ng text                                                                      | 🗅 Previous Page 🛛 🗸 Dext page 👘 🔛                                                                                                    |                                                         |                                                       |                                                      |  |  |  |  |
| Job log ove                                                                              | rview for                                                                    | job: FAA_DEPRECIATION_POST / 19102300                                                                                                    |                                                         |                                                       |                                                      |  |  |  |  |
|                                                                                          |                                                                              |                                                                                                    |                                                         |                                                       |                                                      |  |  |  |  |
| Date                                                                                     | Time                                                                         | Message text                                                                                                    | Message class                                           | Message no.                                           | Message type                                         |  |  |  |  |
| Date<br>12.03.2020                                                                       | Time<br>19:11:44                                                             | Message text<br>Job FAA DEPRECIATION POST 19102300 started                                                                                                    | Message class                                           | Message no.<br>516                                    | Message type<br>S                                    |  |  |  |  |
| Date<br>12.03.2020<br>12.03.2020                                                         | Time<br>19:11:44<br>19:11:44                                                 | Message text<br>Job FAA_DEPRECIATION_POST 19102300 started<br>Step 001 started (program FAA DEPRECIATION POST, variant \$000000000001, user ID FI SUPPORT)                                                                                                    | Message class                                           | Message no.<br>516<br>550                             | Message type<br>S<br>S                               |  |  |  |  |
| Date<br>12.03.2020<br>12.03.2020<br>12.03.2020                                           | Time<br>19:11:44<br>19:11:44<br>19:11:45                                     | Message text<br>Job FAA_DEPRECIATION_POST 19102300 started<br>Step 001 started (program FAA_DEPRECIATION_POST, variant 6000000000001, user ID FI_SUPPORI)<br>Company code 1000, Accting princ. INAS: 2 fixed assets processed in total                                                                                                    | Message class<br>00<br>00<br>AB                         | Message no.<br>516<br>550<br>254                      | Message type<br>S<br>S<br>S                          |  |  |  |  |
| Date<br>12.03.2020<br>12.03.2020<br>12.03.2020<br>12.03.2020                             | Time<br>19:11:44<br>19:11:44<br>19:11:45<br>19:11:45                         | Message text<br>Job FAA_DEPRECIATION_POST 19102300 started<br>Step 001 started (program FAA_DEPRECIATION_POST, variant s0000000000001, user ID FI_SUPPORI)<br>Company code 1000, Accting princ. INAS: 2 fixed assets processed in total<br>Company code 1000, actg princ. INAS: 2 Fixed assets processed successfully                                                                                                    | Message class<br>00<br>00<br>AB<br>AB                   | Message no.<br>516<br>550<br>254<br>255               | Message type<br>S<br>S<br>S<br>S                     |  |  |  |  |
| Date<br>12.03.2020<br>12.03.2020<br>12.03.2020<br>12.03.2020<br>12.03.2020               | Time<br>19:11:44<br>19:11:44<br>19:11:45<br>19:11:45<br>19:11:45             | Message text<br>Job FAA_DEPRECIATION_POST 19102300 started<br>Step 001 started (program FAA_DEPRECIATION_POST, variant s0000000000001, user ID FI_SUPPORT)<br>Company code 1000, Accting princ. INAS: 2 fixed assets processed in total<br>Company code 1000, actg princ. INAS: 2 Fixed assets processed successfully<br>Asset transaction was posted with document no. 1000 0200000000 in acctg princ. INAS                                                        | Message class<br>00<br>00<br>AB<br>AB<br>FAA_POST       | Message no.<br>516<br>550<br>254<br>255<br>092        | Message type<br>S<br>S<br>S<br>S<br>S<br>S           |  |  |  |  |
| Date<br>12.03.2020<br>12.03.2020<br>12.03.2020<br>12.03.2020<br>12.03.2020<br>12.03.2020 | Time<br>19:11:44<br>19:11:44<br>19:11:45<br>19:11:45<br>19:11:45<br>19:11:45 | Message text<br>Job FAA_DEPRECIATION_POST 19102300 started<br>Step 001 started (program FAA_DEPRECIATION_POST, variant \$0000000000001, user ID FI_SUPPORT)<br>Company code 1000, Accting princ. INAS: 2 fixed assets processed in total<br>Company code 1000, actg princ. INAS: 2 Fixed assets processed successfully<br>Asset transaction was posted with document no. 1000 0200000000 in acctg princ. INAS<br>Document posted successfully: AMDP 000000010002019 | Message class<br>00<br>00<br>AB<br>AB<br>FAA_POST<br>RW | Message no.<br>516<br>550<br>254<br>255<br>092<br>605 | Message type<br>S<br>S<br>S<br>S<br>S<br>S<br>S<br>S |  |  |  |  |

#### Now Go to FB03 (Display Posted Document)

And Assign the Document Number.

| Display Docu        | iment: Ini   | tial Screen       |
|---------------------|--------------|-------------------|
| iii Document List   | I First Item | 🖉 Editing Options |
|                     |              |                   |
| Keys for Entry View |              |                   |
| Document Number     | 2000<br>1000 | 00000             |
| Fiscal Year         |              |                   |

Hit Enter.

| 🖲 Display         | Document: (                  | General Ledge    | er View    |            |        |       |    |
|-------------------|------------------------------|------------------|------------|------------|--------|-------|----|
| 📑 😅 🏄 Display Cur | rrency                       |                  |            |            |        |       |    |
| Data Entry View   |                              |                  |            |            |        |       |    |
| Document Number   | 0000000                      | Company Code     | 1000       | Fiscal Yea | ar     | 2019  | •  |
| Document Date 31  | 1.03.2020                    | Posting Date     | 31.03.2020 | Period     |        | 12    |    |
| Reference         |                              | Cross-Comp.No.   |            |            |        |       |    |
| Currency II       | NR                           | Texts Exist      |            | Ledger G   | iroup  | OL    |    |
|                   |                              |                  |            |            |        |       |    |
| Ledger OL         |                              |                  |            |            |        |       |    |
| FiscalYear 20     | 019                          | Period           | 12         |            |        |       |    |
|                   |                              |                  |            |            |        |       |    |
| g i i t m k       | ) <b>F .</b>   <b>E .</b>  % | II <b>do I</b> B |            |            |        |       |    |
| Co Itm PK S Accou | unt Description              | 1                |            | Amount     | L.item | Curr. | Тх |
| 1000 1 75 41200   | 0070 57000010                | 0001 0000        | 2          | ,622.95-   | 000001 | INR   |    |
| 2 40 74100        | 0070 Dep- Vehic              | cles             | 2          | ,622.95    | 000002 | INR   |    |
| 3 75 41200        | 0070 57000010                | 0002 0000        |            | 484.94-    | 000003 | INR   |    |
| 4 40 74100        | 0070 Dep- Vehic              | cles             |            | 484.94     | 000004 | INR   |    |

We Can See the Depreciation has been Posted for the Assets.

## 1.5.3 Close Asset Accounting Year-End

| SAP R/3 menu     | Sap Menu → Accounting → Financial Accounting → Fixed Assets →<br>Periodic Processing →Year End Closing→Execute |
|------------------|----------------------------------------------------------------------------------------------------|
| Transaction code | AJAB                                                                                                    |

| Year-end closing Asset                                                    | Accounting   |       |  |
|---------------------------------------------------------------------------|--------------|-------|--|
| <b>₽</b>                                                                  |              |       |  |
| Fiscal year to be closed for company of                                   | ode(s)       |       |  |
| Company code<br>Asset classes asset u. const.<br>Fiscal year to be closed | 1000<br>2019 | to to |  |
| Options                                                                   |              |       |  |
| ✓ Test run                                                                |              |       |  |

#### Assign the Company Code

Fiscal Year

And Asset Class if we want to Close Year for any Asset Class Wise.

Select Test Run Check Box and Hit the Execute Button

#### A Pop Up message will come

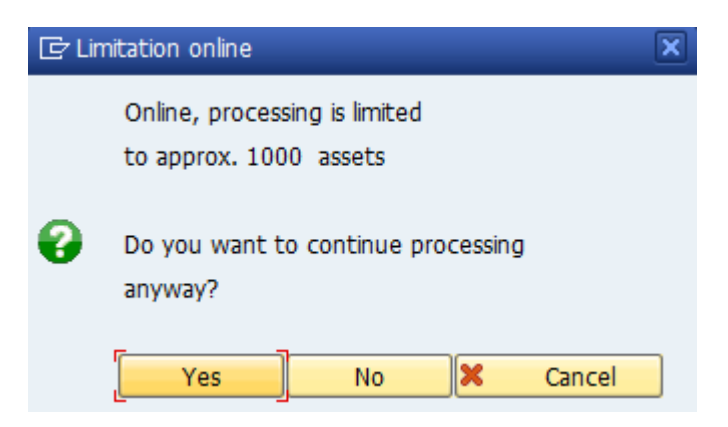

Click on "Yes".

| Year-end closing Asset Accounting                        |                |            |            |            |             |  |  |
|----------------------------------------------------------|----------------|------------|------------|------------|-------------|--|--|
| g                                                        |                |            |            |            |             |  |  |
| 12.03.2020 Year-end closing Asset Accounting             |                |            |            |            |             |  |  |
| lest run                                                 | Overview       |            |            |            |             |  |  |
| CoCd Close carried out                                   | Inactive       | has errors | not posted | line items | Other error |  |  |
| 1000 No                                                  | 0              | 0          | 0          | 0          | No          |  |  |
| 12.03.2020 Year-end closing Asset Accounting<br>Test run |                |            |            |            |             |  |  |
|                                                          | Display detail |            |            |            |             |  |  |
| CoCd Asset Note                                          |                |            |            |            |             |  |  |
| List does not contain any data                           |                |            |            |            |             |  |  |

#### We Can see that the Asset Accounting Year is Closed.

(As Only Test Run so result showing for Closed Year )